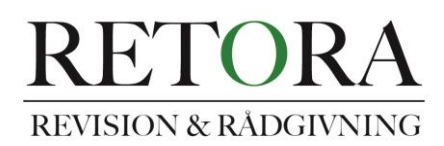

## Guide för att signera på penneo.com med mobilt BankID.

När Du får mejlet från mig via penneo, välj "Klicka här för att läsa Dina dokument", se bild nedan:

| 🗄 5 - ଓ 🤗 🖻                | 🗟 🗅 🗧 Dokumenti - Wa                                                                                                    |  |  |  |  |
|----------------------------|----------------------------------------------------------------------------------------------------|--|--|--|--|
| Arkiv Start Infoga         | Desian Lavout Referenser Utskick Granska Visa 🛛 Berätta vad du vill göra                                                             |  |  |  |  |
| _ ∰ S ∓                    | Inbox - tomas@retora.se - Outlook                                                                                                    |  |  |  |  |
| Arkiv Start Sk             | 🖬 🕤 🗇 🔸 🥰 🛱 🗧                                                                                                    |  |  |  |  |
|                            | Arkiv Meddelande 🛛 Berätta vad du vill göra                                                                                          |  |  |  |  |
| Ny e- Nya<br>post objekt - | Regionera X A Region Ante Kitta till? A Till chef                                                                                    |  |  |  |  |
| Nytt                       | Skräppost Ta Svara Svara Vidarebefordra Fler Svara och ta bort Skapa nytt T                                                          |  |  |  |  |
| ▲ Favoriter                | Ta bort alla Svara Snabbsteg 15 Flytta                                                                                               |  |  |  |  |
| Inbox 14                   | Tomas Randér I nannao@nannao Com Santér                                                                                              |  |  |  |  |
| Unread Mail 14             | Styrelsens uttalande                                                                                                    |  |  |  |  |
| Sent Items                 | Signerat av penneo@penneo.com                                                                                                    |  |  |  |  |
| Deleted Items 135          | n Om meddelandet inte vicar com det cka kan du klicka här för att vica det i en webbläcare                                           |  |  |  |  |
|                            |                                                                                                    |  |  |  |  |
| 4 tomas@retora.se          |                                                                                                    |  |  |  |  |
| Inbox 14                   | Hej Tomas Randér,                                                                                                    |  |  |  |  |
| Dratts [16]                | Från 2018 kommer jag i de flesta fall, använda digital signering för de handlingar som skall skrivas på av styrelsen och VD i bolag. |  |  |  |  |
| Deleted Items 135          | Här kommer styrelsens uttalande som lämnas till mig i samband med årsredovisningen och revisionen.                                   |  |  |  |  |
| Junk E-Mail [210]          | Det is an inter the detune fire understellige is detune state man simon simon simon distant des distants in states fire some detune  |  |  |  |  |
| Outbox                     | Det är angivet ett datum för underskrift på dokumentet, men signera garna direkt, så att den digitala signaturen far samma datum.    |  |  |  |  |
| RSS-feeds                  | Tack på förhand!                                                                                                    |  |  |  |  |
| ▷ Sökmappar                | M∨h, Tomas Randér                                                                                                    |  |  |  |  |
|                            | Klicka här för att läsa dina dokument   Avböj signeringsbegäran                                                                      |  |  |  |  |

Du kommer då in på Penneos hemsida, där Du får upp följande bild, då Ditt dokument finns förevisat för signering: se nedan:

| Signera dokument - Peru: X                             |                                                                                                    |                                 |   |
|--------------------------------------------------------|----------------------------------------------------------------------------------------------------|---------------------------------|---|
| ← → C ■ Penneo ApS [DK]   https://app.pennec O Support | .ccom/casefile/sign/NBOG1-MC08F-YBNWA-FF2VD-LKIPG-2242S                                                                                            | PEND30                          | J |
| Test signe                                             | ring m mobilt BankID<br>DGET-3V212-60IM7-G81WL-MEENE-IDJCG                                                                                         | Visa PDF 12 Lacta ner som PDF @ |   |
|                                                        | Dokumentstatus: Dokumentet väntar på signaturer<br>Signaturstatus: Vantar på din signatur som syvetseledam<br>Kan du inte se dokumentet? Kloka här | ot                              |   |
|                                                        | RETTORA<br>REVISION & RÅDGIVNING<br>Test för signering på penneo.com med mobili BankID.                                                            | 1(1)                            |   |
|                                                        | Taby datum enligt signatur<br>Tomas Rander                                                                                                    | Cial at segremp -               |   |

Klicka på den gröna knappen "Gå till signering". Du får då upp en ny knapp "Svenskt BankID", klicka på den.

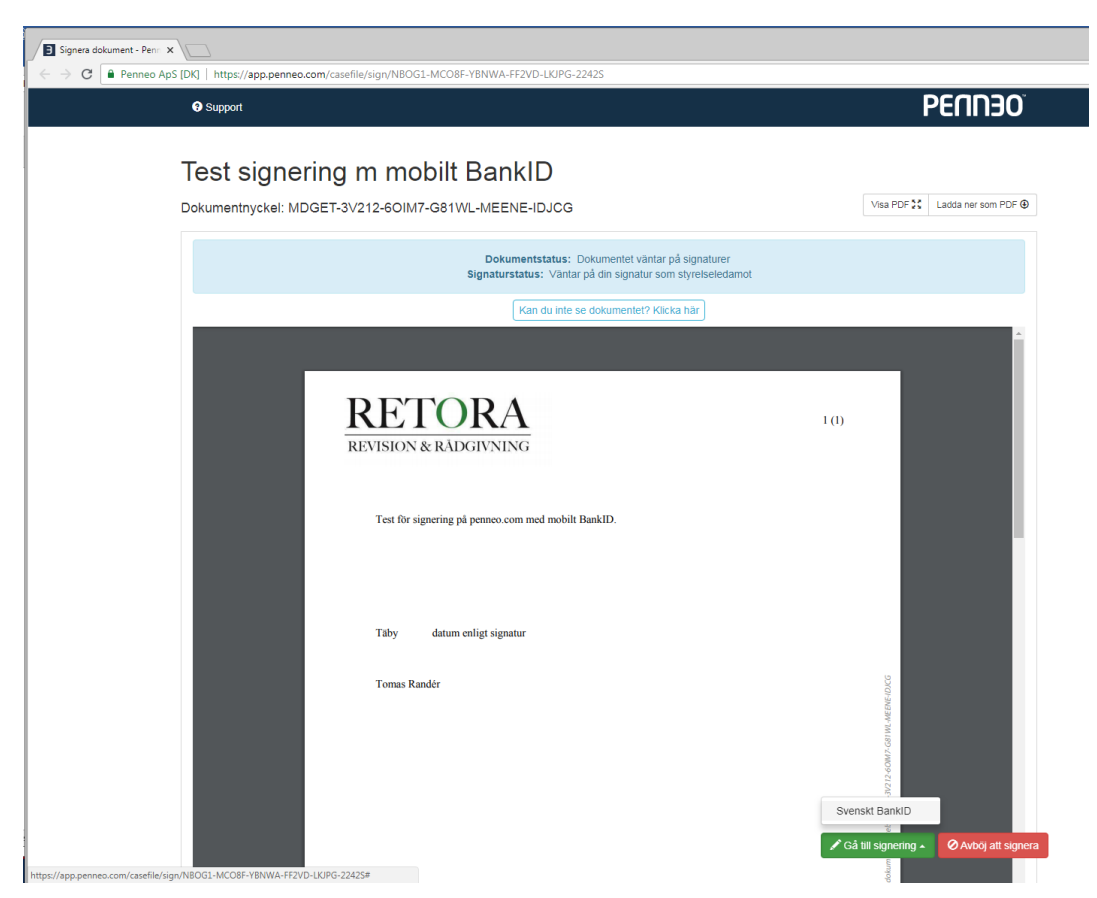

När Du får upp nästa bild, får Du valet att använda BankID på denna enhet eller "På en annan enhet". Se pil i bilden nedan. Klicka på alternativet till höger "På en annan enhet".

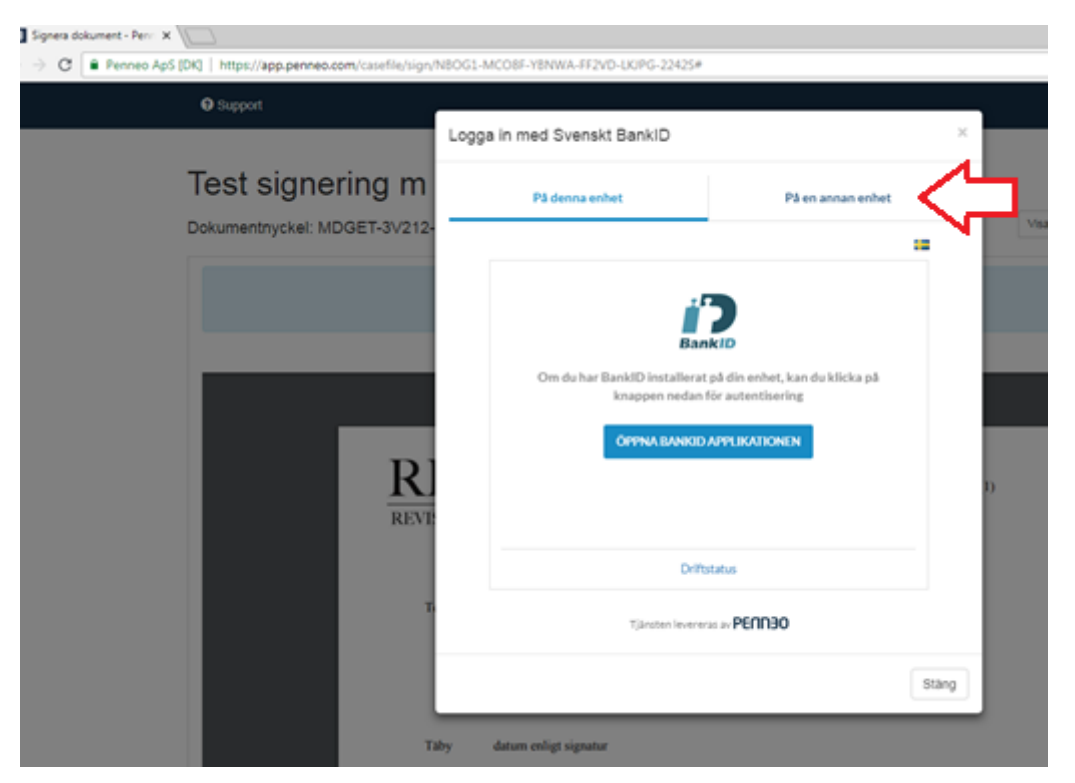

Öppna nu Ditt mobila BankID på telefonen eller plattan.

Ange Ditt personnummer i fältet på bilden nedan, och klicka på knappen "Signera med BankID"

Då får Du upp ett meddelande från Penneo i Mobila BankID-appen. Ange Din kod och så är allting klart.

| <ul> <li>Signera dokument - Peri: x</li> <li>★ → C</li></ul> | MCO8F-YBNWA-FF2VD-LKJPG-2242S#                                                     |                     |       |          |
|--------------------------------------------------------------|------------------------------------------------------------------------------------|---------------------|-------|----------|
| Support                                                      | a in med Svenskt BankID                                                            |                     | ×     |          |
| Test signering m                                             | På denna enhet                                                                     | På en annan enhet   |       | Visa PDF |
| REVE<br>T                                                    | Enter your Social Security Number<br>196901011231<br>SIGNERA M<br>Tjänsten leverer | ED BANKID<br>status | Stäng | 1)       |

Om Du inte får det att fungera, hör av Dig till mig.

Mvh Tomas